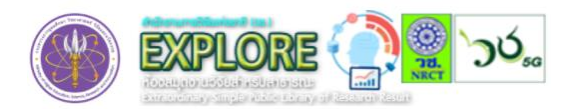

## ขั้นตอนการเข้าใช้งานห้องสมุดวิจัยสำหรับสาธารณะ

(Extraordinary Simple Public Library of Research Result : EXPLORE)

## 1. ขั้นตอนการเข้าสู่ระบบและสมัครสมาชิก

| CONTRACTOR CONTRACTOR | อิ เข้าสู่ระบบ<br>มพันธ์ เจ้าของผลงาน เกี่ยวกับ Explore                                                   |        | สมัครสมาชิก<br>: :<br>: :                                             |  |
|----------------------------------------------------------------------------------------------------|----------------------------------------------------------------------------------------------------|--------|-----------------------------------------------------------------------|--|
| UNISEARCH<br>CURNAL<br>Warm ware                                                                                                    | ເວປໄຮຕົວາຣສາຣວິชາກາຣ<br>"Unisearch Journal"<br>ເຄັ່ງເວັນຢາ ທານາຈ<br>http://www.journal.unisearch.chuka.ac |        | dua * stabu * duaustentu * duaustentu * duaustentu * duaustentu * dua |  |
| ค้นหาจากทั้งหมด 🗸                                                                                                    | Q                                                                                                    | 8<br>* | หมายเลขนระจำตัวประชาชน *                                              |  |
| तति<br>                                                                                                    |                                                                                                    |        | ຟວຣິໂກຣເກັນກຳ<br>ສ່ວຍ້ອນູລ <b>ສ</b>                                   |  |

1. เข้าด้วย http://www.thai-explore.net

1.1 กรณีสมัครสมาชิก กรอกข้อมูลส่วนตัว และกดส่งข้อมูล
 (ข้อมูลจะถูกส่งกลับมายังเมล์ของท่านที่ระบุ)

| ٣ | EXPLORE        | หน้าหลัก                    | ค้นหา | ประชาสัมพันธ์ | เจ้าของผลงาน | อ เข้าสู่ระบบ<br>เกี่ยวกับ Explore | XPLORE 🚬 کرد           | a a                | หน้าหลัก | ค้นหา | ประชาสัมพันธ์ | เจ้าของผลงาน          | ี แห่งงางจะเกี่ยวกับ Explore |
|---|----------------|-----------------------------|-------|---------------|--------------|------------------------------------|------------------------|--------------------|----------|-------|---------------|-----------------------|------------------------------|
|   | āu             | พรหัสผ่าน                   |       |               |              |                                    | Sec. 1                 | ເข້າສູ່รະບບ        | *****    |       |               |                       |                              |
|   | ลืมรหัสผ่าน    |                             |       |               |              |                                    | เข้าสู่ระบบ            |                    |          |       |               |                       |                              |
|   | เลชบัตรประชาชน | หมายเลขบัตรประจำตัวประชาชน. |       |               |              |                                    | ชื่อผู้ใช้<br>รหัสห่าน | ขอผู้ช<br>รหัสง่าน |          |       |               |                       |                              |
|   |                | ยืบยันการขอรหัสผ่าน ย้อนก   | กลับ  |               |              |                                    |                        | ເຫັາສູ່ຣະບບ        |          |       |               | ลีบรหัสผ่า<br>สมัครสม | u<br>Nôn                     |

1.2 กรณีลืมรหัสผ่าน

กรอกเลขบัตรประชาชน กดยืนยัน การขอรหัสผ่านใหม่ (ข้อมูลจะถูกส่งกลับ มายังเมล์ของท่านที่ระบุ) 1.3 เข้าสู่ระบบ

บัญชีผู้ใช้ ด้วยอีเมล์ที่สมัคร รหัสผ่าน ตามที่ท่านระบุ

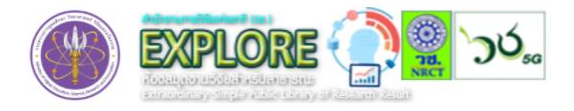

### 2. เมนู Home

|      |               |        | ຄฤษณา ວັຒແະ |     | G LOGOUT |
|------|---------------|--------|-------------|-----|----------|
| НОМЕ | รอการ Approve | Reject | Publish     | Q C |          |

- 2. แสดงสถานะ 3 สถานะ ประกอบด้วย
  - 2.1sonns Approve
  - 2.2 Reject
  - 2.3 Publish

# 3. เมนู Profile ข้อมูลส่วนตัวของสมาชิก

|                                                                    |                            | ຄາຍເພາ ວັເນມະ                        | G LOGOUT |
|--------------------------------------------------------------------|----------------------------|--------------------------------------|----------|
| A                                                                  | ค่ำนำหน้า                  | ชื่อผู้ใช้                           |          |
| HOME                                                               | นางสาว                     | ✓ kristna.w@nrct.go.th               |          |
| Û                                                                  | หมายเลขบัตรประจำตัวประชาชน | รหัสผ่าน<br>•••••                    |          |
| Upload                                                             | ชื่อ                       | รูปภาพ<br>Choose File No file chosen |          |
| 0                                                                  | 1011702                    |                                      |          |
| Brofile                                                            | วัฒนะ                      |                                      |          |
|                                                                    | เบอร์ไทรศัพท์              |                                      |          |
| (1)<br>(1)<br>(1)<br>(1)<br>(1)<br>(1)<br>(1)<br>(1)<br>(1)<br>(1) |                            |                                      |          |
| รายสะเอยด                                                          |                            | UUM                                  |          |

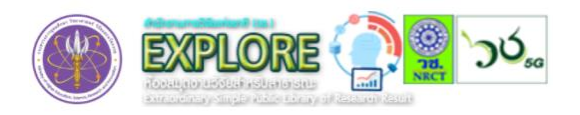

#### ขั้นตอนการเข้าใช้งานห้องสมุดวิจัยสำหรับสาธารณะ

(Extraordinary Simple Public Library of Research Result : EXPLORE)

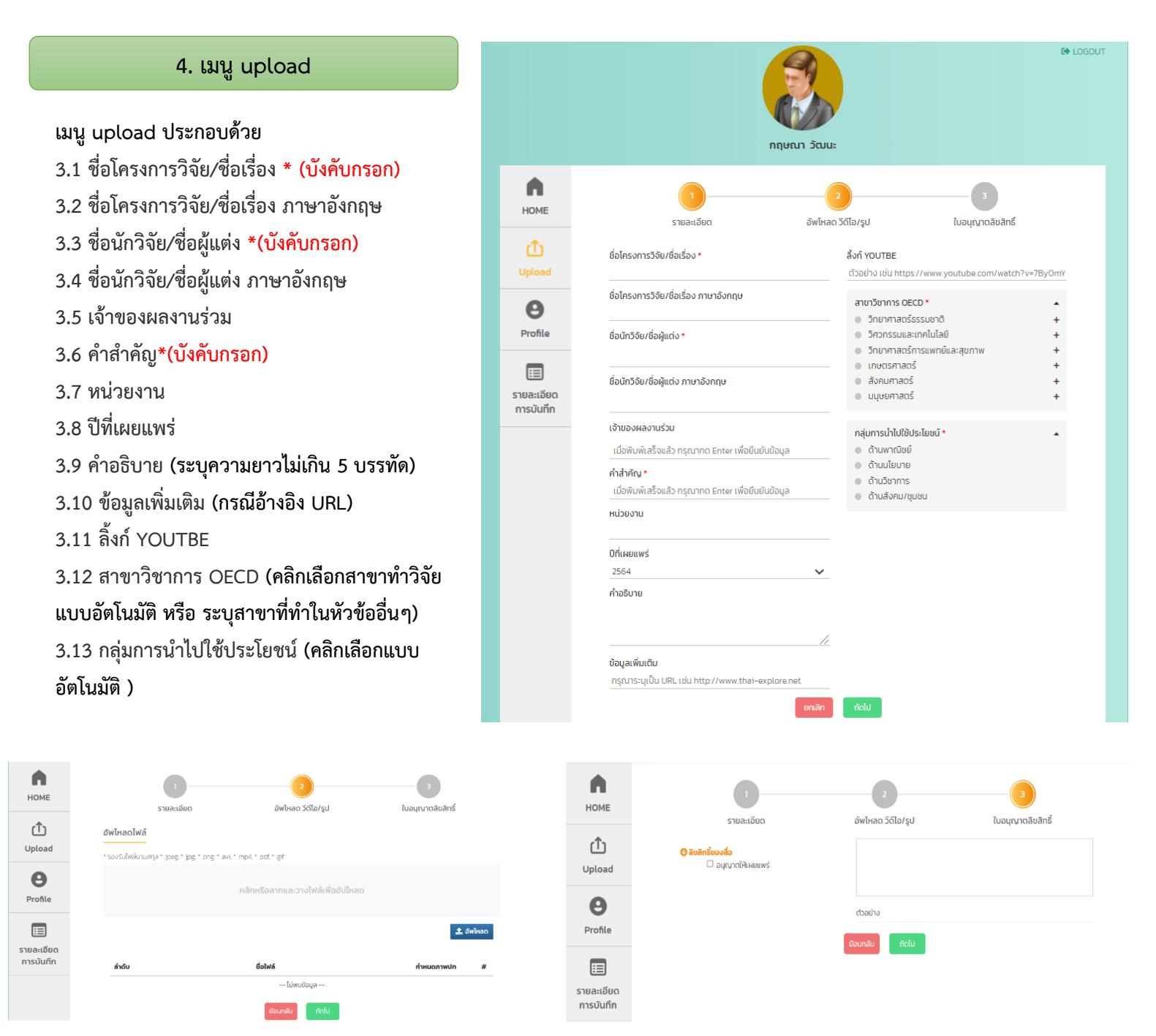

กดถัดไป

แนบไฟล์อัพโหลด มี 2 กรณี

-ไฟล์ภาพ คลิกหรือลากและวางไฟล์เพื่ออัฟโหลดกด อัพโหลด แล้ว <u>เลือกเป็นภาพปก</u>

-ไฟล์ข้อมูลเกี่ยวกับผลงาน (รายงานฉบับสมบูรณ์ หรือบทสรุปผู้บริหาร หรือบทคัดย่อที่ระบุ ชื่อเรื่อง ผู้วิจัย หน่วยงาน และปีที่ตีพิมพ์ เผยแพร่)

#### กดถัดไป

อนุญาตให้เผยแพร่ รอเจ้าหน้าที่อนุมัติเพื่อการเผยแพร่